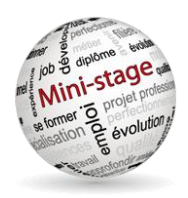

# Gestion et réservation des mini-stages

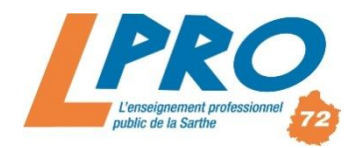

# $GUIDE \ D`UTILISATION-INSCRIPTION \ A \ UN \ MINI-STAGE$

# Adresse du site : http://www.lpro72.net/ menu « Mini-stages »

# Première connexion au site – création d'un compte

| Gestion et<br>Réservations<br>des mini-stages                                                      |                      | Inscription<br>0720048L          |
|----------------------------------------------------------------------------------------------------|----------------------|----------------------------------|
| des lycées publics                                                                                 |                      | Académie                         |
| de la Sarthe                                                                                       | Inscription          | Choix de l'académie              |
| TELECHARGER LE GUIDE D'UTILISATION                                                                 |                      | Etablissement                    |
| En raison du caractère personnel du contenu,<br>ce site est soumis à des restrictions utilisateurs | RNE ex(0491234A)     | Ltabilissement                   |
| Pour accéder aux outils de réservation, identifiez-vous :                                          |                      | Choix du type d'établissement    |
| Identifiant                                                                                        | Vérifier             | Nom établissement (sans le type) |
|                                                                                                    |                      | Adresse                          |
| Mot de passe                                                                                       |                      | Code Postal                      |
| Se connecter                                                                                       |                      |                                  |
| Mot de passe perdu ?                                                                               |                      | Ville                            |
| Vous n'avez pas de compte ?                                                                        |                      | Utilisateur                      |
| Créer un compte                                                                                    |                      | -Sélectionner-                   |
| Pour toutes questions techniques veuillez adresser votre                                           |                      |                                  |
| demande à l'administrateur du site                                                                 |                      | Nom                              |
|                                                                                                    |                      | Prénom                           |
| Rapprochez yous de la                                                                              | a personne qui       | Choix de la fonction             |
| réceptionne les courriels adressés à<br>l'établissement car les informations de                    |                      | Mail                             |
|                                                                                                    |                      | Numéro Tel                       |
| connexion seront envoy                                                                             | yées à l'adresse     | None o rei                       |
| ce.RNE@ac-VOTRE_A                                                                                  | A <i>CADEMIE</i> .fr | Inscription                      |

# **Connexion au site**

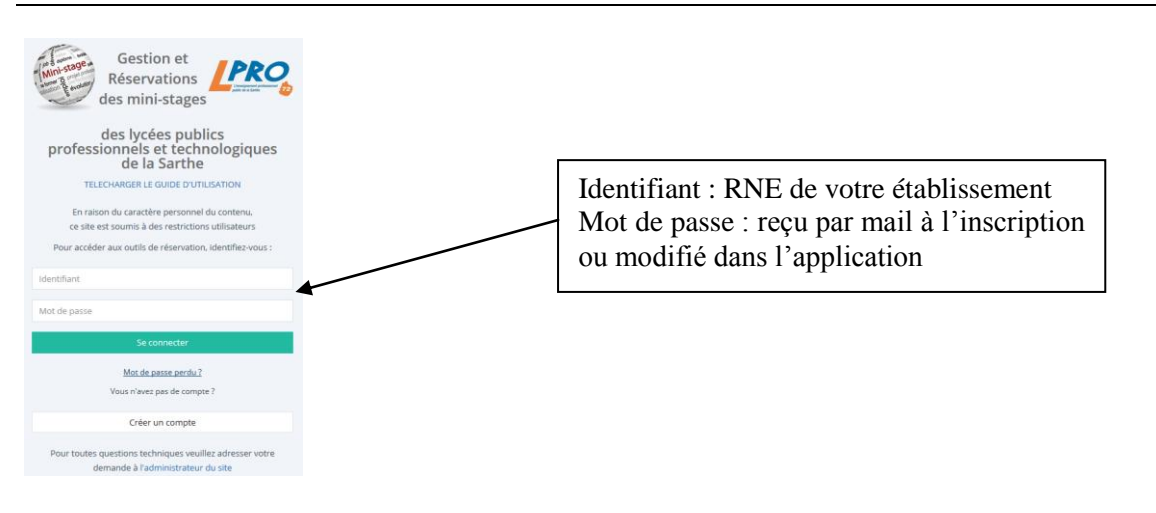

# **Paramètres personnels**

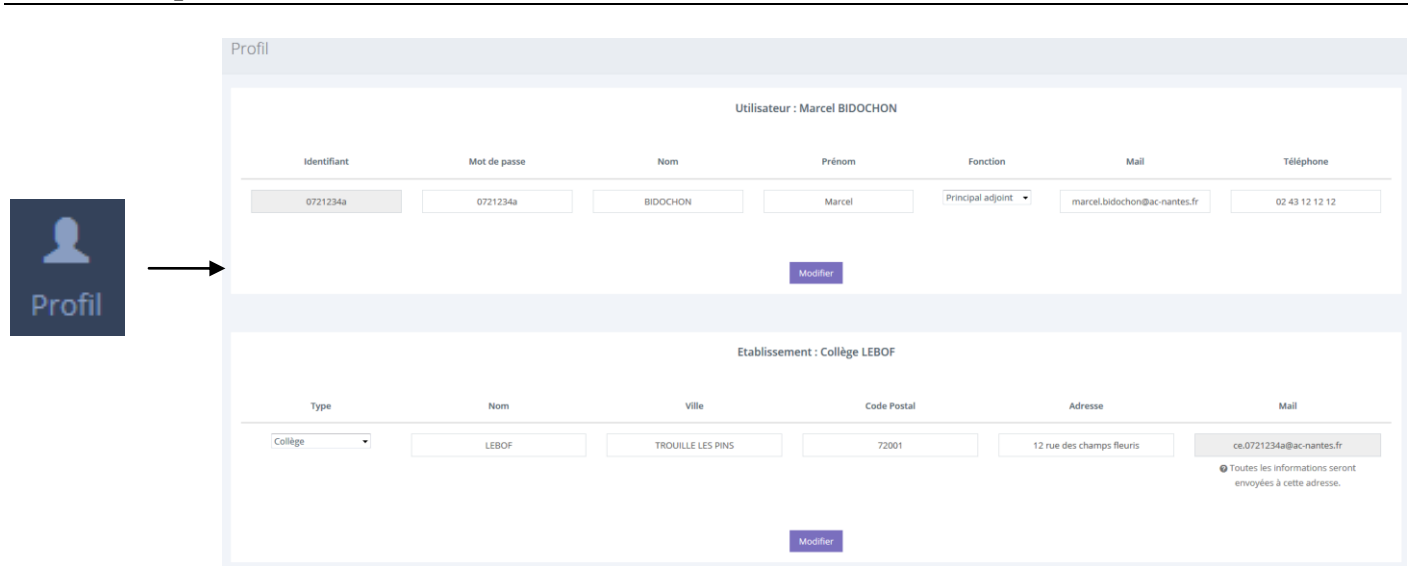

Le profil comporte tous les éléments personnels (mot de passe, coordonnées qui apparaissent sur les conventions et l'interface de l'établissement proposant les mini-stages, etc). Les adresses mail indiquées sur cette interface seront utilisées pour l'envoi des messages (mot de passe perdu, rappels pour les mini-stages, etc).

# Liste des inscriptions pour les mini-stages à venir

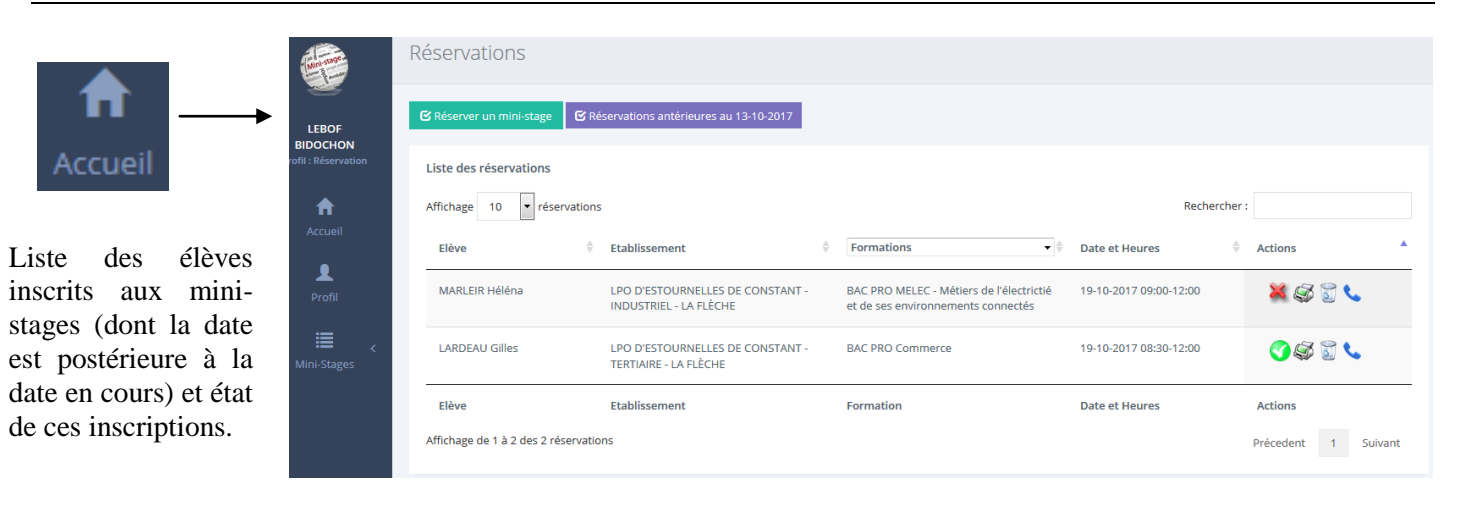

Par défaut, cette liste est **triée par date**, de la plus proche à la plus tardive. Il est possible de trier selon tout autre critère en cliquant sur les flèches en entête de colonnes 🖕 ou en choisissant une formation dans la liste proposée :

| Formations                                      | Date et Heures               |
|-------------------------------------------------|------------------------------|
| Formations                                      | -                            |
| BAC PRO ARCU - Accueil-relation clients et usag | Iers                         |
| BAC PRO Commerce                                |                              |
| BAC PRO MELEC - Métiers de l'électrictié et de  | ses environnements connectés |

## Validation des inscriptions au mini-stage

inscription non validée par l'établissement organisant le mini-stage car la convention n'a pas été reçue signée de l'établissement d'origine et du représentant légal de l'élève

inscription validée car convention reçue signée

Rappel : un mini-stage n'est validé que quand la convention est signée et transmise à l'établissement d'accueil du mini-stage. Sans ce retour, l'inscription peut être annulée à l'approche de la date pour libérer une place pour un autre élève.

#### Impression de la convention

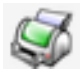

permet l'impression de la convention

Une fois imprimée, la convention doit être signée par le représentant légal de l'élève et par le chef d'établissement d'origine, puis transmise à l'établissement organisant le mini-stage.

### Suppression de l'inscription

permet de supprimer une inscription (et libérer la place pour un autre jeune)

#### Coordonnées du demandeur

permet d'afficher les coordonnées du contact du lycée organisateur du mini-stage.

#### Visualiser les réservations antérieures à la date du jour

C Réservations antérieures au 12-10-2017

propose de mini-stage pour celle-ci)

### Réserver un mini-stage

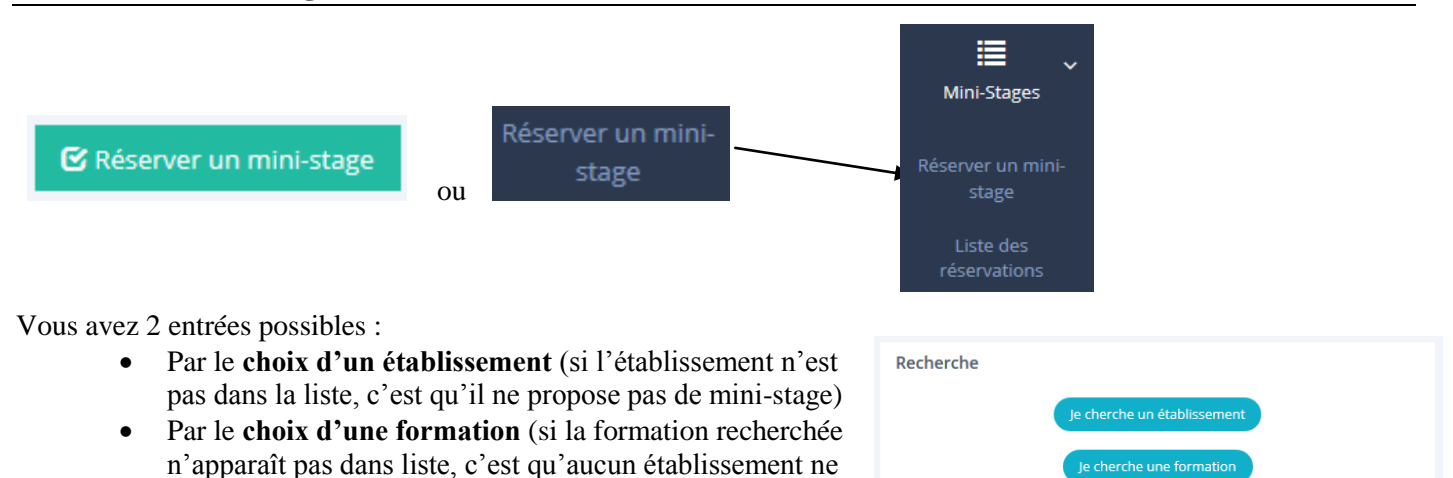

Après avoir choisi l'établissement ou la formation, vous pouvez choisir le créneau :

| Recherche par établissem | ent                                                                                                    |  |
|--------------------------|----------------------------------------------------------------------------------------------------|--|
| Etablissements           | Lycée Polyvalent D'ESTOURNELLES DE CONSTANT - TERTIAIRE - LA FLÈCHE                                           |  |
| Formations               | BAC PROFESSIONNEL - ARCU - Accueil-relation clients et usagers                                                |  |
| Créneaux                 | Séléctionner un créneau                                                                                       |  |
|                          | -Selectionner un créneau-                                                                                     |  |
|                          | 21-10-2017 14:00-17:00 places : complet<br>Date - heure - nombre de places restantes / nombre total de places |  |
|                          | 07-11-2017 09:00-12:00 places: 1/2                                                                            |  |

Après avoir validé la réservation, n'oubliez pas d'imprimer la convention, de la compléter et de la faire signer.

#### CONTACT pour toute question d'ordre technique : ministage@lpro72.net